# 日本陸上競技連盟・長野陸上競技協会小学生団体登録用ガイド

令和 7 年 3 月 24 日 長野陸上競技協会 普及部

このガイドは次の団体登録専用です。

1.小学生、中学生、高校生、一般、公認指導者を含めた構成員が5名以上で団体登録する場合。

この作業は団体管理者が行います。

登録料の支払いも、団体管理者がまとめてお支払いください。

加入団体登録に必要な指導者資格と審判資格を併せ持つ方は、小学生と同じ加入団体に登録をし

#### てください。

個人または4名以下のチームが登録する場合は別紙「小学生個人登録用ガイド」をご参照ください。

### <u>I.新規加入団体作成について</u>

今年度、新しく加入団体(クラブチーム)を設立して登録する場合には、まず新規団体登録申請が必要です。長 野陸協ホームページ、トップ画面右側の新規加入団体登録申請欄の【新規団体申請】の青色ボタンをクリックし て申請書をダウンロード入手してください。

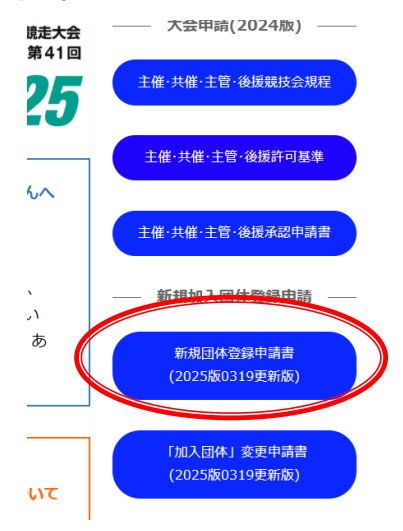

#### 新規団体申請の必須条件

- ① 小学生、中学生、高校生、一般、公認指導者あわせて5名以上が所属すること
- ② 代表者または指導者に1名以上の日本陸連指導者資格=ジュニアコーチ、2~4、スタートコーチと公認審 判資格を併せて持つ者がいること。指導者資格については、2026年度までは申請時に指導者資格取得講習の 合格者も公認指導者として認める。注意:公認指導者は他登録団体(チーム)と兼ねることはできません。
- 申請書は長野陸協事務局へメール(申請書添付)と、代表者押印のある申請書を郵送して下さい。
   申請後、審査から承認までは1~2週間お待ちいただきます。(長野陸協と代表者所属支部で審査します。)
   承認されましたら、事務局からメール連絡を差し上げます。承認連絡後に登録データ入力を行ってください。

事務局 メールアドレス info07@nagano-rk.com

住所 (一財)長野陸上競技協会 〒399-0701 長野県塩尻市広丘吉田 1150番3 オーイケ第2ビル2階 10号室 2. 承認通知到着後、JAAF-START を利用して貴団体の作成登録=新規加入団体の作成の手続きに進みます。

(1) 長野陸協ホームページトップ画面の【日本陸連登録システム/エントリーシステムサイト】をクリック。

(2)【<<JAAF-START>>登録システム】をクリック。

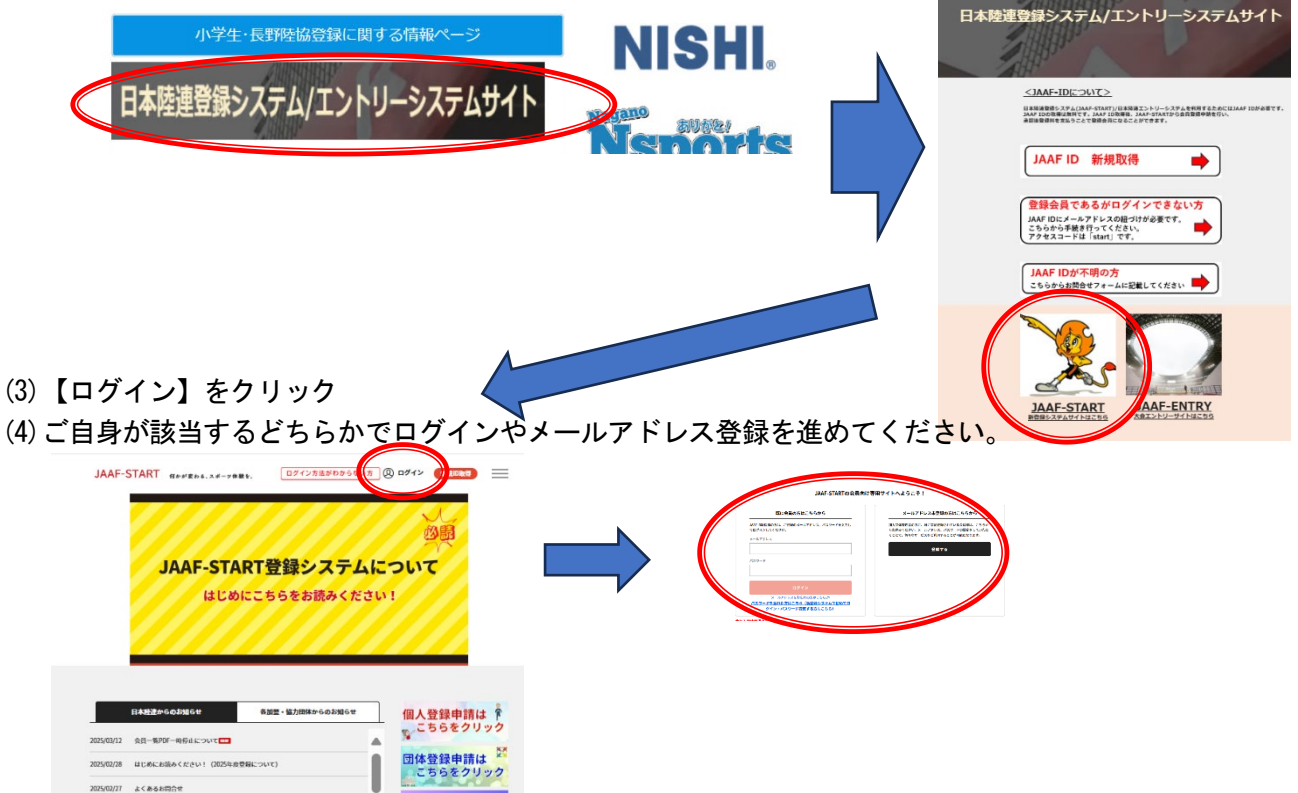

(5) ログインができたら、【団体登録申請はこちらをクリック】をクリック。

(6) 【新規加入団体作成はこちら】ボタンをクリック

| 20月                                                                           | 所属加入団体一覧                                                                                                    |  |
|-------------------------------------------------------------------------------|----------------------------------------------------------------------------------------------------|--|
| JAAF-START登録システムについて<br>はじめにこちらをお扱みください!                                      | С видаллянацсь6 स маляефіцсь6                                                                                                    |  |
|                                                                               |                                                                                                    |  |
| 0482#-063500 852-12788#-663859<br>(日本記録+063500 852-12788#-663859)<br>二本会会の目的な | 団体登録           空信としている風人団は以下の通りです。<br>回信用電           回信用電         メンバー人数                                                                                                    |  |
| 日本52.8+66/966/9                                                               | 回発登録         研究をしている法人知識は以下のほうです。<br>できなりつうして、意味を見を行ってくとさい。         メンパー人派         AIRを注<br>の           回:A12577         0:1412577         0:1412577         0:1412577         0:1412577 |  |

団体の基本情報の入力

IAAE-START

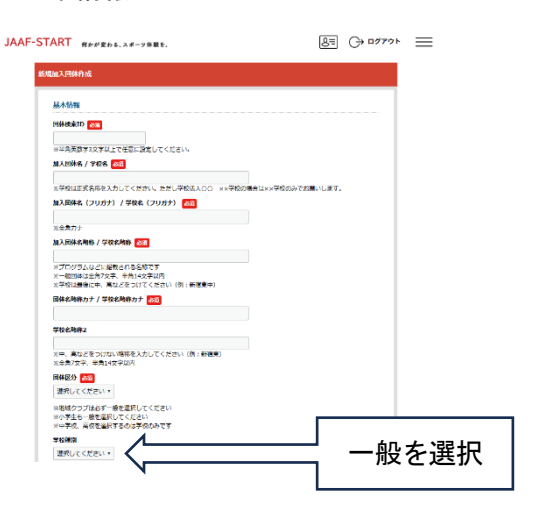

加入団体名や略称は、新規団体申請書に記載されている情報を入力してください。

「加盟団体」は団体所在地の支部を選択してください。

「お気に入り加入団体検索可否」は可にしてくださ い。後から貴クラブに新規入会をしたいメンバー(ご 家庭・保護者等)にお知らせすると、その方が検索し て登録することができます。

|                                        | JAAF-START 何かが変わる、スポーツ体験を。                         | <u>&amp;</u> ≡ (→ ¤ớァゥト |
|----------------------------------------|----------------------------------------------------|-------------------------|
| www.www.www.www.www.www.www.www.www.ww | JAAF-START ###################################     | ままで、 ログアクト ■            |
|                                        | 調査保護         加盟・協力回発名           長野菜         ながのU13 | <b>巡</b> 沢              |

# Ⅱ.会員の新規追加について

以下は、登録された団体の管理者が、会員(メンバー)を新規追加する際のガイドになります。 団体の管理者は、会員の追加登録ができます。

(1) JAAF-START にログインしてください。【団体登録申請はこちらをクリック】をクリック

(2) 団体情報に管理する団体が表示されています。青文字の【団体名】をクリックすると、

ワンタイムパスワードの送信が求められますので、送信をクリックして、受信したパスワードを入力。

|                                                  |                           |                                                                                                    | 所属加入団体                               | 一覧                                                                                              |                     |                                                                                                 |
|--------------------------------------------------|---------------------------|----------------------------------------------------------------------------------------------------|--------------------------------------|-------------------------------------------------------------------------------------------------|---------------------|-------------------------------------------------------------------------------------------------|
|                                                  |                           | <ul> <li>新規制入目</li> <li>新規制入目</li> <li>第日連</li> <li>第日連</li> <li>第日連</li> <li>第日</li> <li>第日<th>14市選ばこちら<br/>のお願い! 団体登録マニ<br/>15でください。</th><th>図入間体参加リクエストはこちら<br/>ユアル</th><th></th><th></th></li></ul> | 14市選ばこちら<br>のお願い! 団体登録マニ<br>15でください。 | 図入間体参加リクエストはこちら<br>ユアル                                                                          |                     |                                                                                                 |
|                                                  |                           |                                                                                                    | 四体扬明                                 | メンバー人数                                                                                          | 参加リクエス<br>ト         |                                                                                                 |
|                                                  | 0<br>86<br>88<br>88<br>88 | : A6135797<br>サアスレチックス<br>(K分:一般<br>1088:1015/91日                                                                                                    |                                      | 298                                                                                             | 019                 |                                                                                                 |
|                                                  | 所属加入団体一覧                  |                                                                                                    |                                      | 9>94MC                                                                                          | スワード認証              | 036                                                                                             |
| • 新規加入                                           | B#N#U255 🛛 🗐 MAB          | <b>本参加申請はこちら</b>                                                                                                    |                                      | ご登録の                                                                                            | メールアドレ              | <b>スによるご本人確認が必要です。</b><br>27日 ド恐頓により重度なせますリティア準備されています。ご登録のメールアドレスアワンタイ                         |
| 団体登録                                             |                           |                                                                                                    |                                      | ムパスワー<br><sup>(1)</sup><br><sup>(2)</sup><br><sup>(2)</sup><br><sup>(2)</sup><br><sup>(2)</sup> | -ドを受け取り、<br>イムパスワード | ハン 「Naim the Joint Control ( Naime Control ( ) - Linger / 10)」 レスピンプー<br>芝生人物語を行ってください。<br>認証とは |
| 管理をしている加入団体は以下の通<br>団体名をクリックして、登録申請を             | りです。<br>行ってください。          |                                                                                                    |                                      | ・ ご登録の<br>注惑メー                                                                                  | のメールアドレ:<br>ール対策により | ス物にワンタイムバスワードを送信します。<br>ドメイン指定をされている方は@mail.sportscom.jpを受信ドメインに追加してください。                       |
|                                                  | 四洋開報                      | メンバー人数                                                                                                    | 光展中篇                                 |                                                                                                 |                     |                                                                                                 |
| 10:A6135797<br>家野アスレチックス<br>国際区分:一般<br>来取林:長野/南話 |                           | 22%                                                                                                    | 019                                  |                                                                                                 |                     |                                                                                                 |

(3) 【②会員管理】をクリックすると、3つの追加方法【新規会員追加】、【新規一括追加】、【既存会員追加】が表示されます。

①【新規会員追加】で一人ずつ必須情報の入力をします。

| ከጋር                                          | 団体情報管理 |        |      |  |
|----------------------------------------------|--------|--------|------|--|
| 長野テストクラブ<br><u>▲ &amp; 5 たいはMA Rik 時</u> 代です |        |        |      |  |
|                                              | る④申請一覧 | ⑤支払い一覧 | 1471 |  |
|                                              | 新規一括追加 |        |      |  |
|                                              |        |        |      |  |

| λ <i>h</i>                                  | 入力確認       |           | m7   | ****                                    |  |
|---------------------------------------------|------------|-----------|------|-----------------------------------------|--|
| ながのニフト13                                    |            |           |      | 5-mail紀編集堂 <u>001</u><br>選択してください ▼     |  |
| ▲ あなたは加入団体管理者です                             |            |           |      | 動設定名                                    |  |
|                                             |            |           |      | 三個人登録の場合は勤務先名を必須で入力して下さい、無い場合は無しを入れて下さい |  |
|                                             |            |           |      | 影教式部位委号                                 |  |
| <ol> <li>基本情報確認</li> <li>(3会員管理)</li> </ol> | ③申請する ④申請- | -覧 ®支払い一覧 | イベント | =半身 ハイフンなし<br>= 個人登録の場合は必須で入力して下さい      |  |
| 网络目状末情报                                     |            |           |      | 勤務先都道府祭                                 |  |
|                                             |            |           |      | 選択してください ▼                              |  |
|                                             |            |           |      | ===個人登録の場合は必須で入力して下さい                   |  |
| 8 B                                         |            |           |      | 動積先市区町村 / 鐵地 / 織地名                      |  |
| ※外国塾選手はカタカナ表記を記載してくだ。<br>※使用できる文字はUTF8になります | 30         |           |      | ※個人登録の場合は必須で入力して下さい。無い場合は無しを入れて下さい      |  |
| 氏名(フリガナ) 👧                                  |            |           |      | #8299.                                  |  |
| 姓 リクレン 名                                    | タロウ        |           |      |                                         |  |
| ※フリガナは全角カタカナで入力してくださ!                       |            |           |      | ヨー酸登録の中学生、高校生の方は必須で入力してください             |  |
| X # 600                                     |            |           |      | 在韓华收都道府祭                                |  |
| RIKUREN &                                   | Tarn       |           |      | 選択してください *                              |  |
|                                             |            |           |      | ※一般登録の中学生、高級生の方は必須で入力してください             |  |
| ミニドルネームは央子(名)に入れて下さい<br>ホパスポートと同じ表記にしてください  |            |           |      | 際がいのクラス                                 |  |
| 用数はすべて大文字、名は順文字のみ大文字                        | で入力してください  |           |      | 選択してください                                |  |
| 1200 (8AR                                   |            |           |      | 目離がいのある朝時者は離がいのクラスを選択してください             |  |
| ○ 男性 ○ 女性                                   |            |           |      | 会員其本情報協会                                |  |
| AMAGE STREET                                |            |           |      |                                         |  |

管理者が新規追加をする場合には、会員基本情報のメールアドレスは空欄でお願いします。

必須項目以外に、団体登録者でも在籍小学校名は必ず記入してください。小学校名を記入するこ

### とで、小学校名での競技会参加が可能です。

既に登録データがある会員は [名寄せ] が表示されますので、名寄せをしてください。

| 加入団体情報管理                              |                                                                   | F937-S Materia                                  |
|---------------------------------------|-------------------------------------------------------------------|-------------------------------------------------|
| 長野テストクラブ<br>▲ A+LukJungegerr          |                                                                   | <u>団体登録申請について</u><br>2024年度<br>JAAF-START登録システム |
| 4000 R-4280 R-2890 07800 R-2890 07800 |                                                                   |                                                 |
|                                       | <開発の先生の思想でログイン市家ない場合><br>属をログイン市家ない時は第月2ヵ~ムから、<br>利止の場合の時代が同じてより」 | 0年メンバー                                          |

【一括フォームダウンロード】をクリックして、ファイルをダウンロードして入手します。

このファイルとは別に、データ作成用ファイルが用意されています。こちらを利用すると正確なデータを作成できるので、おすすめします。

新規一括登録方法の詳細は、JAAF-STARTに掲載されているマニュアルで確認してください。

③ 【既存会員追加】

| 加入団体情報管理                                                                                   | 加入団体情報管理                                                                                                    | 加入団体情報管理                                                                              |
|--------------------------------------------------------------------------------------------|----------------------------------------------------------------------------------------------------|---------------------------------------------------------------------------------------|
| まめたはははん間を開催ませて           まめたははなん間を開催ませて           (1)(1)(1)(1)(1)(1)(1)(1)(1)(1)(1)(1)(1)( | ##772L/F%2     # SIGNAGETET:     #9958C3L/F      #89586488504      #89586485040      #89586485040      #89586485040      #89586485040      #89586485040      #89586485040      #89586485040      #89586485040      #89586485040      #89586485040      #89586485040      #89586485040      #89586485040      #89586485040      #89586485040      #89586485040      #89586485040      #89586485040      #89586485040      #89586485040      #89586485040      #89586485040      #89586485040      #89586485040      #89586485040      #89586485040      #89586485040      #89586485040      #89586485040      #89586485040      #89586485040      #89586485040      #89586485040      #89586485040      #89586485040      #89586485040      #89586485040      #89586485040      #89586485040      #89586485040      #89586485040      #89586485040      #89586485040      #89586485040      #895864850      #8958648      #895864      #895864      #895864      #895864      #89586      #89586      #89586      #89586      #89586      #89586      #89586      #89586      #89586      #89586      #89586      #89586      #89586      #89586      #89586      #89586      #89586      #89586      #89586      #89586      #89586      #89586      #8958      #89586      #8958      #8958      #8958      #8958      #8958      #8958      #8958      #8958      #895      #8958      #895      #895      #895      #895      #895      #895      #895      #895      #895      #895      #895      #895      #895      #895      #895      #895      #895      #895      #895      #895      #895      #895      #895      #895      #895      #895      #895      #895      #895      #895      #895      #895      #895      #895      #895      #895      #895      #895      #895      #895      #895      #895      #895      #895      #895      #895      #895      #895      #895      #895      #895      #895      #895      #895      #895      #895      #895      #895      #895      #895      #895      #895      #895      #895      #895      #895      #895      #895      #85      #85      #85 | АРБТАРОЭЛ           А КАЛЖАНИНИКТ           (1845084000000000000000000000000000000000 |

前年に別団体や個人登録済の会員を登録する場合に利用します。 [加入団体情報管理] 画面の【②会員管理】をクリック>【申請者リスト】>【既存会員追加】

| <b>既存会員を検索し、登録することができます。</b><br>(完全)女で将用)                                                                                   | ■<br>Rodema                                                                                                    |
|----------------------------------------------------------------------------------------------------|----------------------------------------------------------------------------------------------------|
| <ul> <li>不正な検索や高加度数を行った場合は、ペチルディが成される場合があります。</li> <li>低人信頼(深道)を構たら、割された操作内容はシステム均で管理させていただいております。</li> <li>検索条件</li> </ul> | \$\$\$OU13                                                                                                    |
| क्रेड्र (79) जैंगे स्टं                                                                                                    | 加入団体に登録する既存会員を選択してください。<br>  検索結果                                                                                                    |
| 金成12年月日 年 月 日                                                                                                    | COVED/641641         死先、(2)1/27) /上町月田/他田         単3883.059           200         0         0         0         0         0         0         0         0         0         0         0         0         0         0         0         0         0         0         0         0         0         0         0         0         0         0         0         0         0         0         0         0         0         0         0         0         0         0         0         0         0         0         0         0         0         0         0         0         0         0         0         0         0         0         0         0         0         0         0         0         0         0         0         0         0         0         0         0         0         0         0         0         0         0         0         0         0         0         0         0         0         0         0         0         0         0         0         0         0         0         0         0         0         0         0         0         0         0         0         0 |
| ###16                                                                                                    | 20                                                                                                    |

フリガナ、生年月日で検索します。登録データが存在する場合ヒットしますので、【選択】をしてください。 会員情報の確認と記入をお願いします。

# 自団体の前年度会員の継続登録

画面下部の【未登録】をクリックすると、前年度の会員名簿が表示されます。 登録する会員にチェックを入れて左下の【申請者リスト追加】をクリック。 ※退会して今後登録をしない会員は削除をしてください。

申請者の名簿が表示されますので、【申請へ】をクリック

(4) 各方法での登録情報の入力が完了したら、【③申請する】をクリック [加入団体参加者属性一括設定] 画面になります。以下を入力して【確定】

小学生の属性は競技者を選択し、学年を選択。登録番号は空欄(入力しない)です。

※指導者の方は別途、ご自身の会員情報確認ページから、会員基本情報備考欄に審判級、JAAF コーチ級と番号 を記載しておくようにお願いします。団体登録の資格確認に利用します。

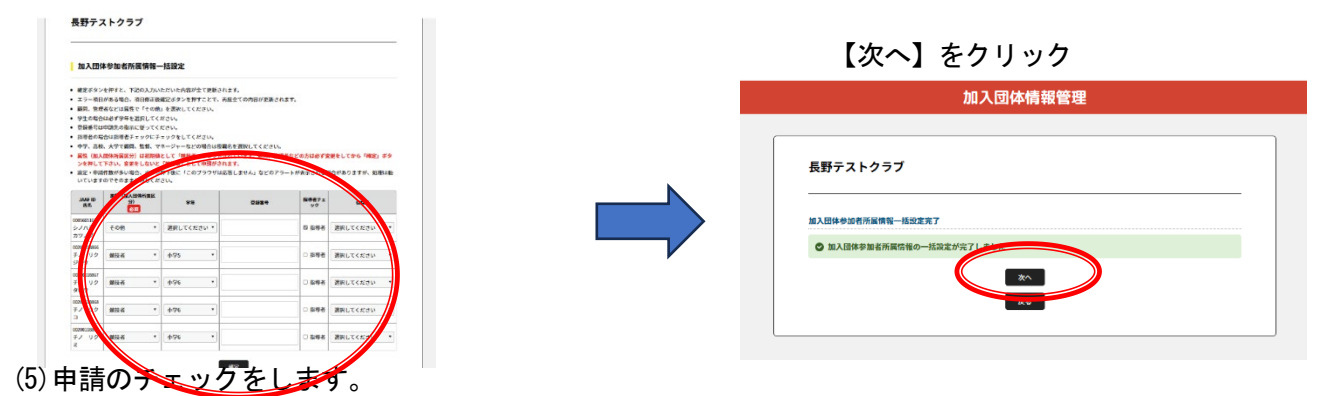

【加入団体の登録料】の選択は年間10000円です。初回の登録はチェックを入れてください。 登録申請をする小学生にチェックを入れて【確認画面へ】をクリック

<mark>登録料 800 円(日本陸連 500 円+長野陸協 300 円)+システム利用料 150 円=950 円が一人に必要な費用です。</mark> 名簿だけ作成して、登録申請を保留している場合などはチェックを入れないようにしてください。

|                                                             |                                       |                   |   |                     | 申請内容            |
|-------------------------------------------------------------|---------------------------------------|-------------------|---|---------------------|-----------------|
| 人田体の登録料の追訳<br>【重要】加入団体の登録料を申請する                             | 岩合は、必ず最初の申請でチェック                      | を入れて申請手続きを進めて下さい。 | - | 下記の内容で申請をします。       |                 |
| 加入団体の中語                                                     |                                       |                   |   | 申請先の情報              |                 |
| 10 mm m m m m m m m m m m m m m m m m m                     |                                       |                   | - | 申請先の「加盟・協力団体」       | 長野県U13(小学生)     |
| 請を行う年度を選択してください。                                            |                                       |                   | - | 475_att#            |                 |
| 823年産の支払い申請                                                 |                                       |                   |   | 中結元の「加入団体名」         | 長野テストクラブ        |
| 対象者の選択                                                      |                                       |                   |   |                     |                 |
| 増する人、料金区分にチェックをし<br>調しない人にはチェックを入れない<br>(由学生=単発動=家月、)」(「中学生 | てください。<br>でください。<br>- ヶ端入込みでないと自然できませ | 4-                |   | 加入団体の登録料の送訳<br>・ 無し |                 |
| 「高校生二生登録二巡日」は「高校生                                           | を用いた申請できませ                            | λ.,<br>Δ.,        |   | 申請年度の選択<br>- 2023年度 |                 |
| 申請対象者                                                       |                                       | 申請する加盟・協力団体所属区分   |   | 申請対象者の運行            |                 |
| 鞍原 克维                                                       | □ 小学生                                 |                   |   | 中議対象者               | 申請する減墜・協力団体所義区分 |
| 多芳 陸次郎                                                      | 5 小学主                                 |                   |   | 2.00 10.000         | 1.49 <b>4</b>   |
| ·劳 隆太郎                                                      | 四 小学生                                 |                   |   | 1011 (2000)         | VTE             |
| 5.87                                                        | 5.429                                 |                   |   | 茅野 陸太郎              | 小学生             |
|                                                             |                                       |                   |   | 米野 独子               | 小学生             |
| 野 陸美                                                        | 四 小学学                                 |                   |   | 茶野 陸关               | 小学生             |
|                                                             |                                       |                   |   |                     |                 |

申請内容が表示されます。確認してよろしければ、【次へ】をクリック

申請が完了します。支部の承認を待ちます。承認には半日~2日ほどかかります。承認されると、管理者または申請者にメール連絡が届きます。

## Ⅲ. 登録料の支払いについて

1. 承認通知到着後、JAAF-Start システムにログインし、加入団体情報管理画面の【④申請一覧】をクリックすると、お支払い欄に【お支払い】ボタンが表示されます。

| ながのU1                                                                        | .3                                                |                                                |                                                                          |                                |             |
|------------------------------------------------------------------------------|---------------------------------------------------|------------------------------------------------|--------------------------------------------------------------------------|--------------------------------|-------------|
| 💄 あなたはカ                                                                      | ロ入団体管理者です                                         |                                                |                                                                          |                                |             |
|                                                                              |                                                   |                                                |                                                                          |                                |             |
| ①基本情報                                                                        | #認 ②会員                                            | 管理 ③申請す                                        | る ④申請-                                                                   | -覧 ⑤支払い一覧                      | イベント        |
|                                                                              |                                                   |                                                |                                                                          |                                |             |
| 申請一覧                                                                         |                                                   |                                                |                                                                          |                                |             |
|                                                                              |                                                   |                                                |                                                                          |                                |             |
| 申請が「承認<br>申請IDをクリ                                                            | 完了」になると、おり<br>ックすると、申請いけ                          | を払いボタンが表示され、<br>ただいた内容を詳細に確認                   | 、会費のお支払い手続き<br>Rすることができます。                                               | に進めます。                         |             |
| <ul> <li>申請が「承認</li> <li>申請IDをクリ</li> <li>過去3年分の話</li> <li>お支払い手続</li> </ul> | 完了」になると、お<br>ックすると、申請い?<br>歴歴を表示します。<br>さに進む場合は、プ | を払いボタンが表示され、<br>ただいた内容を詳細に確認<br>ラウザの"戻る"、"進む"、 | . 会費のお支払い手続き<br>思することができます。<br>"更新"などのボタンは                               | *に進めます。<br>*使わずに、画面内の"戻る"ポイ    | マンを使用して下さい。 |
| 申請が「承認<br>申請IDをクリ<br>過去3年分のM<br>お支払い手続                                       | 完了」になると、お<br>ックすると、申請い<br>望歴を表示します。<br>きに進む場合は、プ  | を払いボタンが表示され、<br>ただいた内容を詳細に確認<br>ラウザの"戻る"、"進む"、 | <ul> <li>会費のお支払い手続き</li> <li>思することができます。</li> <li>"更新"などのボタンは</li> </ul> | に 進めます。<br>使わずに、 画面内の " 戻る" ボク | マンを使用して下さい。 |

2. 会員お支払い内容の確認 画面で内容を確認し、よろしければ【お支払いへ進む】をクリック

|                            |                       |                               |                 | 日本陸上銀技連盟(171118)                                       | 500(%) |
|----------------------------|-----------------------|-------------------------------|-----------------|--------------------------------------------------------|--------|
| 支払内容                       |                       | 2023年度 引                      | 小学生登録(長野U13)年会費 | 長野陸上競技協会(171118)                                       | 300(*) |
| ②会費合計 (加)                  | 入団体参加者)               |                               | 4,800円          | 長野県U13小学生(171118)                                      | 0(%)   |
| ③会費支払対象                    | 者                     |                               | 6名              | システム利用料                                                | 1509   |
| 会費総計                       |                       |                               | 4,800円          | お支払い金額                                                 | 950(3  |
| 小子王立録 (長野<br>③会費支払い対       | 013) 小学生 会員生<br>象者 明細 | 1887)                         | ~ 02            |                                                        |        |
| JAAF ID                    | 氏名                    | 会費名                           | A11             | 以下のクレジットカードにご利用いただけます。                                 |        |
| 00200156612                | 清水 航希                 | 小学生登録(長野U13) 小学生 会員登録料        | 800円            |                                                        |        |
| 00200156613                | 安原 希美                 | 小学生登録(長野U13) 小学生 会員登録料        | 800F3           | お支払いは一括払いのみになります。<br>※ご請求時間については、利用の各カード会社にお問い合わせください。 |        |
| 00200156614                | 村上 悠                  | 小学生登録(長野U13) 小学生 会員登録料        | 800円            |                                                        |        |
|                            | 酒井 優真                 | 小学生登録(長野U13) 小学生 会員登録料        | 800円            | · 27421733 7                                           |        |
| 00200156615                |                       | 小学生登録(長野113) 小学生 会員登録料        | 800円            |                                                        |        |
| 00200156615<br>00200156616 | 奥原 夕奈                 | J-FILER (REPUIS) J-FIL ARRENH |                 |                                                        |        |

3. 支払い方法を選択して、お支払いください。

#### 4. 支払いが完了したら登録完了です

会員には JAAF ID が割り当てられます。この ID は中学生以降、高校・大学等生涯で利用します。会員証は印刷発 行が可能ですので、会員にお渡しいただき、会員(保護者)がメールアドレスを紐づけて各自でログインできる ようにしてください。

登録後のデータ修正(誤字の修正、住所変更等)は随時可能です。

システム更新で、画面が変更になっている場合があります。

内容に誤りがあった場合には、申請の差戻されますので、修正をして再度申請をしてください。

お問い合わせ

長野陸協 普及部 fukyu@nagano-rk.com

電話(ショートメール可)090-5546-0017

※担当者は長野陸協専任従ではないため、日中の対応ができ ない場合があります。

タ方以降、21時頃までは対応いたします。

メールやショートメールもご利用ください。